18.05.2017 / aso Support-Team

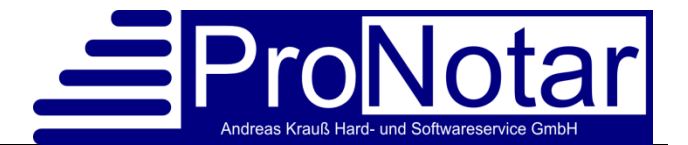

# Anwendungshinweise Sonderbeiträge

# 1. Rechnung mit Sonderbeitrag erfassen

Sofern Ihre Rechnungsposten richtig angelegt sind (siehe nachfolgend unter Ziffer 10.), wird die Rechnungsposition, die den Sonderbeitrag auslöst, in der Rechnung gelb markiert.

|   |      |                                        |          |         |                           | 1           |                 |                |
|---|------|----------------------------------------|----------|---------|---------------------------|-------------|-----------------|----------------|
|   | Pos  | Bezeichnung:                           | KostO:   |         | Satz:                     | Wert (ŧ     | E): Gebühr (€): |                |
|   | 1    | Urk-Nr.: unbekannt (2012)              |          |         |                           | 2.500.000,0 | 7.614,00        |                |
|   | -O1  | 052 Wohnungskaufvertrag mit Auflassu   | 36 Abs.  | 2       | 20/10                     | 2.500.000,0 | 7.614,00        |                |
|   |      |                                        |          |         |                           |             |                 |                |
|   |      |                                        |          |         |                           |             |                 |                |
| I | os   | Bezeichnung:                           |          | Wertvo  | orschrift:                | Satz:       | Wert (€         | ): Gebühr (€): |
| G | 1    | Urk-Nr.: unbekannt (2014)              |          |         |                           |             | 5.000.000,0     | 0 20.337,50    |
|   | 01   | 21100-Immobilien Beurkundungsverfahren | Vertra 🔻 | § 47 Sa | <mark>che bei K.</mark> 🔻 | 2,00        | 5.000.000,0     | 0 16.270,00    |
|   | -O 2 | 22200 Betreuungsgebühr                 | -        | § 113 A | bs. 1 Betr 🔻              | 0,50        | 5.000.000,0     | 0 4.067,50     |
|   | -O 3 | << Neuer Rechnungsposten. >>           | -        |         |                           |             |                 |                |

Beim Text erstellen erhalten Sie zudem einen Hinweis auf den neuen Sonderbeitrag.

Die Rechnung ist nach dem Speichern sodann in der Sonderbeitragsliste ersichtlich.

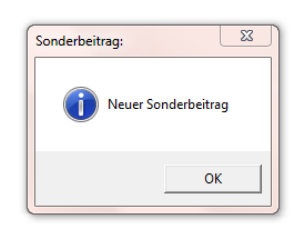

# 2. Rechnung mit Sonderbeitrag nachträglich ändern

Sie haben eine Rechnung geschrieben bei der ein Sonderbeitrag anfällt. Nachträglich ändern Sie die Rechnung.

Sofern durch die Änderung der Sonderbeitrag entfällt, erhalten Sie beim Text erstellen den Hinweis auf der rechten Seite. Bitte bestätigen Sie Ihre entsprechende Auswahl.

Der Sonderbeitrag erscheint in der Sonderbeitragsliste so-

dann hellgrau hinterlegt und ist nicht aktiviert. Er kann jedoch manuell jederzeit wieder in die Liste hinzugefügt werden.

Sofern sich der Rechnungsposten der den Sonderbeitrag auslöst, und damit auch der Sonderbeitrag verändert (erhöht oder erniedrigt), erhalten Sie den Hinweis auf der linken Seite. Bitte bestätigen Sie auch hier Ihre entsprechende Auswahl.

Auch diese Änderungen werden in die Sonderbeitragsliste übernommen, sofern Sie die Auswahl mit "Ja" bestätigen.

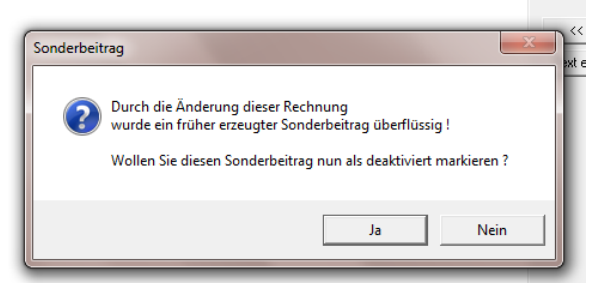

| Sonderbeit | rag                                                                                                    | ĸ |
|------------|----------------------------------------------------------------------------------------------------|---|
| ?          | Ein sonderbeitragspflichtiger Rechnungsposten wurde geändert:<br>Alt: 4.067,50 € Neu: 4.392,50 €<br>Wollen Sie diese Änderung in die Sonderbeitragsliste übernehmen ? | e |
|            | Ja Nein                                                                                                    |   |

# 3. Sonderbeitragsliste aufrufen

Bitte öffnen Sie zunächst die ProNotar-Übersicht über den "Propeller" und danach den Reiter "Kostenrechnung".

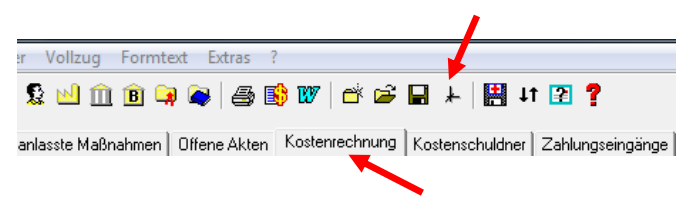

| Spalten ><br>Sortieren ><br>Filter ><br>Suchen > |   |                     |
|--------------------------------------------------|---|---------------------|
| Drucken +                                        |   | Fehlende Rechnungen |
| Testen<br>Dazugehörige Akte öffnen               | ſ | Sonderbeiträge      |
| Überweisungsträger drucken                       | ł |                     |

Im Kontextmenü (rechte Maustaste) wählen Sie sodann die Option "Drucken" und danach "Sonderbeiträge" aus.

# 4. Aufbau der Sonderbeitragsliste

| eschreibung:            | Nr: | Urkunde: | Datum:   | R.Numm | Gebühr:   | Sonderb.: | Zahlung: | Z.Betrag: | abgelief.: | Offen:    | Vermerk:          |
|-------------------------|-----|----------|----------|--------|-----------|-----------|----------|-----------|------------|-----------|-------------------|
| Grundstückskaufvertra 🗹 | 1   | 5/09     | 03.07.09 | 6      | 21.514,00 | 2.302,00  |          |           |            | 2.302,00  | Übertrag aus 2009 |
| Gemeinsame Berechn 🔽    | 2   | 5/09     | 03.07.09 | 6      | 34.314,00 | 4.687,00  |          |           |            | 4.687,00  | Übertrag aus 2009 |
| Gemeinsame Berechn      | 1   | unbek    | 25.01.10 |        | 6.717,00  | 246,00    |          |           |            | 246,00    | Übertrag aus 2010 |
| Grundstückskaufvertra   | 1   | 16/12    | 18.04.12 | 12014  | 49.514,00 | 7.727,00  | 18.04.12 | 10.000,00 | 373,00     | 7.152,00  |                   |
| Grundstückskaufvertra   | 2   | 50/12    | 18.04.12 | 12013  | 15.114,00 | 1.342,00  | 02.07.12 | 15.114,00 | 872,00     |           |                   |
| Schuldanerkenntnis (B   | 3   | 50/12    | 18.04.12 | 12013  | 7.557,00  | 330,00    | 02.07.12 | 7.557,00  | 214,00     |           |                   |
| Wohnungskaufvertrag 🔽   | 4   | unbek    | 02.07.12 | 12015  | 2.514,00  |           |          | ]         | ]          |           |                   |
| Wohnungskaufvertrag     | 5   | unbek    | 02.07.12 | 12016  | 7.614,00  | 336,00    |          | ]         | ]          | 336,00    |                   |
|                         |     |          |          |        | 137.301   | 16.640,00 |          | 25.114,00 | 1.245,00   | 14.723,00 |                   |
|                         |     |          |          |        |           |           |          |           |            |           |                   |
|                         |     |          |          |        |           |           |          |           |            |           |                   |
|                         |     |          |          |        |           |           |          |           |            |           |                   |

#### Es gibt folgende Spalten in der Übersicht:

- a) <u>Beschreibung:</u> Hier erscheint der Text des ersten Rechnungspostens, der den Sonderbeitrag (SB) auslöst.
- b) Spalte mit dem Haken (ohne Überschrift):

Ist der Haken gesetzt, erscheint der SB auch in der auszudruckenden Liste, ist der Haken nicht gesetzt, taucht der SB auch nicht in der auszudruckenden Liste auf. Die Zeile erscheint hellgrau.

Der Haken ist standardmäßig gesetzt. Falls Sie jedoch beim Überprüfen der Liste feststellen, dass eine Rechnung doch nicht in der SB-Liste erscheinen soll (z.B. weil nachträglich Rechnung geändert wurde und doch kein SB mehr anfällt), können Sie diesen einfach durch Anklicken entfernen.

c) <u>Nr.:</u> Hier wird die Nummer, die der SB in der Liste erhält, aufgeführt. Falls ein SB wegfällt oder manuell hinzugefügt wird, können Sie die Nummern auch manuell verändern. Hierzu klicken Sie mit der linken Maustaste zweimal in die entsprechende Zelle und schreiben dann die neue Nummer hinein.

Diese Nummern stimmen i.d.R. nicht mit den laufenden Nummern im Ausdruck der Sonderbeitragsliste überein, da im Ausdruck nach Maßgabe der Notarkammer zwingend von 1 an durchlaufend nummeriert werden muss (siehe auch nachfolgende Ziffer 7.).

- d) <u>Urkunde:</u> Wurde zu der Rechnung eine Urkundennummer hinterlegt, wird diese hier aufgeführt. Im Fall einer Rechnung ohne Urkundennummer (z.B. bei Entwürfen) erscheint hier "unbekannt" – im Ausdruck wird an Stelle der Urkundennummer in Spalte 2 sodann die Rechnungsnummer aufgeführt.
- e) <u>Rechnungsnummer:</u> Hier wird automatisch die gespeicherte Rechnungsnummer eingefügt diese ist in dieser Übersicht ersichtlich, nicht jedoch in der ausgedruckten Sonderbeitragsliste.
- f) <u>Gebühr:</u> Hier wird die Gebühr des Rechnungspostens aufgeführt, bei dem SB anfällt.
- g) <u>Sonderb.</u>: Hier ist der SB aufgeführt, der anhand der Bestimmungen zu Teil A Abschnitt III.
   Nr. 2. der Beitragsordnung der Rheinischen Notarkammer ausgerechnet wurde.
- h) <u>Zahlung:</u> Ist die Rechnung schon bezahlt, dann erscheint hier das Datum des Zahlungseingangs.
- <u>Z.Betrag:</u> Ist die Rechnung schon bezahlt, erscheint hier die Höhe des Zahlungseingangs. Falls nur ein Teilbetrag der Rechnung bezahlt wurde (z.B. bei UR.Nr. 16/12) wird dieser - gemäß der Beitragsordnung - zunächst auf die nicht SB-pflichtigen Gebührenpositionen angerechnet.
- j) <u>abgeliefert:</u> Sobald Sie einen Zahlungseingang verbucht haben, erscheint hier der abzuliefernde Betrag.

Gemäß Rundschreiben der Rheinischen Notarkammer wird die Höhe des abzuliefernden Betrages jedes Jahr neu festgesetzt. Bis 2014 mussten Sie noch 65 % des eigentlichen Sollbetrages abführen. Seit 2015 sind nur noch 50 % abzuführen.

Der abzuführende Betrag ist daher immer niedriger als der Betrag in der Spalte "Sonderb.".

 <u>Offen:</u> Solange noch kein Zahlungseingang zu einer Rechnung verbucht wurde, wird hier der volle Sonderbeitrag noch einmal aufgeführt. Daher ist diese Spalte vom Betrag her identisch mit der Spalte "Sonderb.".

#### Am unteren Bildschirmrand haben Sie 4 Optionen:

- a) das Jahr: Standardmäßig ist hier das aktuelle Jahr vorgegeben. Sofern Sie eine ältere Liste noch einmal anschauen möchten, können Sie aber auch ein anderes Jahr auswählen.
- b) Zusätzlicher Sonderbeitrag:
  - Haben Sie noch einen Sonderbeitrag zu erfassen, der nicht in der SB-Liste enthalten ist, etwa weil die Rechnung noch im Vorgängerprogramm geschrieben wurde oder weil der Rechnungsposten nicht korrekt angelegt war, können Sie hierüber einen zusätzlichen Sonderbeitrag erfassen. Nähere Einzelheiten siehe nachfolgend unter "6. Manuelle Änderungen der SB-Liste"
- c) Jahresliste (PDF): Mit dieser Option erstellen Sie ein PDF-Dokument als Vorschau der auszudruckenden SB-Liste.
- d) Schließen: der SB-Liste.

# Folgende farbliche Markierungen sehen Sie:

- a) grün = in dieser Zelle steht Ihr Mauszeiger aktuell zur Bearbeitung
- b) blau = in dieser Zeile steht Ihr Mauszeiger
- c) gelb = diese Zelle wurde manuell angepasst, z.B. durch nachträgliches Hinzufügen eines Vermerkes oder Löschung eines Betrages.

## 5. Sonderbeiträge testen

Sie haben die Möglichkeit über das Kontextmenü die Sonderbeiträge zu testen.

Jahresliste (PDF) Zusätzlichen Sonderbeitrag - neu Zusätzlicher Sonderbeitrag - ändern Sonderbeiträge testen Kostenrechnung öffnen Kostenrechnung drucken Alle Kostenrechnungen drucken Kostenrechnung - Eigenschaften Details

Wie bereits erläutert, bedeuten die **gelben Markierungen**, dass die entsprechende Zelle manuell geändert wurde.

Die **roten Markierungen** bedeuten, dass hier die zugrunde liegende Rechnung nachträglich geändert und der Sonderbeitrag ggf. angepasst worden ist.

| В | eschreibung:          |                            | Nr: | Urkunde: | Datum:   | R.Numm | Gebühr:   | Sonderb.: | Zahlung: | Z.Betrag: | abgelief.: | Offen:    | Vermerk:          |
|---|-----------------------|----------------------------|-----|----------|----------|--------|-----------|-----------|----------|-----------|------------|-----------|-------------------|
| 0 | Grundstückskaufvertra |                            | 1   | 5/09     | 03.07.09 | 6      | 21.514,00 | 2.302,00  |          |           |            | 2.302,00  | Übertrag aus 2009 |
| 0 | Gemeinsame Berechn    | $\mathbf{\mathbf{\nabla}}$ | 2   | 5/09     | 03.07.09 | 6      | 34.314,00 | 4.687,00  |          |           |            | 4.687,00  | Übertrag aus 2009 |
| 0 | Gemeinsame Berechn    | $\mathbf{\nabla}$          | 1   | unbek    | 25.01.10 |        | 6.717,00  | 246,00    |          |           |            | 246,00    | Übertrag aus 2010 |
| 0 | Grundstückskaufvertra | <ul> <li>✓</li> </ul>      | 1   | 16/12    | 18.04.12 | 12014  | 49.514,00 | 7.727,00  | 18.04.12 | 10.000,00 | 373,00     | 7.152,00  |                   |
| 0 | Grundstückskaufvertra | •                          | 2   | 50/12    | 17.04.12 | 12013  | 10.114,00 | 592,00    | 02.07.12 | 15.114,00 | 384,00     |           |                   |
| 0 | Schuldanerkenntnis (B |                            | 3   | 50/12    | 18.04.12 | 12013  | 7.557,00  | 330,00    | 02.07.12 | 7.557,00  | 214,00     |           |                   |
| 0 | Wohnungskaufvertrag   |                            | 4   | unbek    | 02.07.12 | 12015  | 2.814,00  | 15,00     |          |           |            | 15,00     |                   |
| 0 | Wohnungskaufvertrag   | •                          | 5   | unbek    | 02.07.12 | 12016  | 8.514,00  | 426,00    |          |           |            | 426,00    |                   |
| 0 | Grundstückskaufvertra | •                          | 6   | unbek    | 02.07.12 |        | 2.814,00  | 15,00     |          |           |            | 15,00     |                   |
| 0 | Wohnungskaufvertrag   | •                          | 7   |          | 02.07.12 | 12016  | 7.614,00  | 336,00    |          |           |            | 336,00    |                   |
| = |                       |                            |     |          |          |        | 141.115   | 16.331,00 |          | 25.114,00 | 757,00     | 15.164,00 |                   |
|   |                       |                            |     |          |          |        |           |           |          |           |            |           |                   |

#### 6. Manuelle Änderungen der Sonderbeitragsliste

Manchmal ist es erforderlich, einen zusätzlichen Sonderbeitrag zu erfassen. Dies können Sie entweder über die Auswahl der entsprechenden Schaltfläche vornehmen, oder über das Kontextmenü.

Folgende Daten sind in die Maske einzutragen:

- a) <u>Nummer in der Liste</u>: Hier wird die laufende Nummer eingegeben, die der SB enthalten soll. Für weitere Informationen siehe die Ausführungen zu den Spalten unter 4. c).
- b) <u>Urkundsnummer:</u> Hier ist die UR.Nr. einzutragen, unter der die Rechnung geschrieben wurde. Falls die Rechnung ohne UR.Nr. geschrieben wurde, kann das Feld leer bleiben.
- c) <u>Rechnungsdatum</u>: Hier ist das Datum der geschriebenen Rechnung einzutragen. Die Angabe ist zwingend erforderlich.

| Neuer Sonderbeitrag  | ×  |
|----------------------|----|
| Nummer in der Liste: |    |
| Urkundsnummer:       |    |
| Rechnungsdatum:      | >  |
| Rechnungsnumme       |    |
| Rechnungsgebühr:     |    |
| Zahlung am:          | >  |
| Zahlung Betrag:      |    |
| Vermerk:             |    |
| Abbrechen            | ОК |
|                      |    |

- d) <u>Rechnungsnummer:</u> Hier ist die Rechnungsnummer einzutragen. Bei Nichteingabe einer Urkundsnummer steht die Rechnungsnummer sodann im Ausdruck in der Spalte 2.
- e) <u>Rechnungsgebühr:</u> Hier ist die Gebühr einzutragen, auf die der Sonderbeitrag entfällt nicht der vollständige Rechnungsbetrag.
- f) <u>Zahlung am und Zahlung Betrag:</u> Falls eine Zahlung schon erfolgt ist, sind hier die entsprechenden Daten einzutragen. Ist noch keine Zahlung erfolgt, können die Felder leer bleiben.

g) <u>Vermerk:</u> Falls auf der SB-Liste in der letzten Zeile Bemerkungen erforderlich sind, sind diese an dieser Stelle einzutragen.

Über das Kontextmenü können Sie einen zusätzlichen Sonderbeitrag auch nachträglich noch jederzeit abändern, ebenso einzelne Zellen zu automatisch generierten Sonderbeiträgen. Alle in der Übersicht gelb markierten Felder deuten auf eine manuelle Änderung hin. Manuelle Änderungen sind im Ausdruck jedoch erst nach einem erneuten Schließen und Öffnen der Sonderbeitragsmaske ersichtlich.

# 7. Ausdruck der Sonderbeitragsliste

Über die Schaltfläche Jahresliste (PDF) oder über die entsprechende Funktion im Kontextmenü können Sie sich ein PDF der SB-Liste anzeigen lassen und dieses sodann ausdrucken.

Bitte beachten Sie, dass die Überträge aus dem Vorjahr nicht mit der lfd. Nummer des Vorjahres in der aktuellen Jahresliste erscheinen. Nach den Vorgaben der Rheinischen Notarkammer muss die Jahresliste jedes Kalenderjahr neu mit der Nummer 1 beginnen und fortlaufend nummeriert werden.

|                                           |                                                                            |                                                                                                  |                                                                                   |                                              |                                                | Jal                                   | nresliste                          | 2015             |                                                                                                    |                                                                       |                                                                                                    |
|-------------------------------------------|----------------------------------------------------------------------------|--------------------------------------------------------------------------------------------------|-----------------------------------------------------------------------------------|----------------------------------------------|------------------------------------------------|---------------------------------------|------------------------------------|------------------|----------------------------------------------------------------------------------------------------|-----------------------------------------------------------------------|----------------------------------------------------------------------------------------------------|
| de                                        | s Notars N                                                                 | /lax Musterr                                                                                     | mann in 12                                                                        | 2345 Mus                                     | sterstadt                                      |                                       |                                    |                  |                                                                                                    |                                                                       | Seite 1                                                                                                    |
| erjahr laufende Nummer                    | nderolle oder des<br>er Angabe der Sache                                   | Berechne-<br>ter bei-<br>tragspflich-<br>tiger Ge-<br>bührenbe-<br>trag                          | Sollbetrag<br>des Sonder-<br>beitrages<br>von dem<br>Gebühren-<br>betrag          | Der Gebü<br>betrag (S<br>ist eingeg<br>am    | ihren-<br>p.3)<br>jangen<br>in<br>Höhe<br>von  | Auf den Son<br>sind abgelief<br>1. Ha | derbeitrag (Sp<br>ert im<br>Ibjahr | o. 4)<br>2. Ha   | lbjahr                                                                                                    | Beim Abschluß<br>der Liste noch<br>nicht abgeliefert<br>Rest zu Sp. 4 | Bei Gebührenrück-<br>ständen<br>a) Vermerk der Über-<br>tragung in die neue<br>Jahresiliste<br>b) Angabe über Erlass<br>oder Ermäßigung<br>einer beitragenflich |
| Durch das Kalend                          | Nummer der Urku<br>Massenbuches od                                         |                                                                                                  |                                                                                   |                                              | •                                              | Januar - März                         | April - Juni                       | Juli - September | Oktober - Dezemb<br>Bis zum 20. Januer engegang<br>derbeträge geten als im vorar<br>gereen Kalan oorgangang |                                                                       | tigen Gebühr                                                                                                    |
| 1                                         | 2                                                                          | 3                                                                                                | 4                                                                                 |                                              | 5                                              | 6                                     | 7                                  | 8                | 9                                                                                                    | 10                                                                    | 11                                                                                                    |
| 1<br>2<br>3<br>4<br>5<br>6<br>7<br>8<br>9 | 5/09<br>5/09<br>96/10<br>96/10<br>37/11<br>1/15<br>54/15<br>153/15<br>R149 | 21.514,00<br>21.514,00<br>2.754,00<br>3.500,00<br>3.470,00<br>18.350,00<br>21.470,00<br>5.367,50 | 2.302,00<br>2.302,00<br>12,00<br>50,00<br>23,00<br>1.802,00<br>2.270,00<br>118,00 | 05.06.15<br>05.02.15<br>16.04.15<br>01.06.15 | 21.514,00<br>3.470,00<br>21.470,00<br>5.367,50 | 11,00                                 | 1.151,00<br>1.135,00<br>59,00      |                  |                                                                                                    | 2.302,00<br>12,00<br>12,00<br>50,00<br>1.802,00                       | Übertrag aus 2009<br>Übertrag aus 2009<br>Übertrag aus 2010<br>Übertrag aus 2011<br>Übertrag aus 2013                                                           |

Die Spalte 4 - Sollbetrag des Sonderbeitrags von dem Gebührenbetrag - ist der errechnete Sonderbeitrag gemäß den Bestimmungen der Beitragsordnung der Rheinischen Notarkammer.

Der abgelieferte Sonderbeitrag in den Spalten 6 - 9 beträgt nunmehr 50 % dieses Sollbetrages.

Der Betrag in Spalte 10 entspricht dem Sollbetrag der Spalte 4, ist somit noch nicht reduziert auf den abzuliefernden Anteil i.H.v. 50%.

Am Ende der SB-Liste erhalten Sie eine Zusammenfassung, aus der sich der gesamte Gebührenbetrag ergibt (Summe aller Gebühren aus Spalte 3), der Sollbetrag (Summe aller Beträge aus Spalte 4) und der abgelieferte Sonderbeitrag (Summe aller Beiträge aus den Spalten 6 - 9). Der offene Betrag ist die Summe aller Beiträge aus der Spalte 10.

| nderheitröge 7usemmenfes    |              | 02.07.12      |      |            | Jahr 2012 |
|-----------------------------|--------------|---------------|------|------------|-----------|
| nderbeitrage - zusammernas: | sung         | supervisor    |      | M          | ustermann |
| Bezeichnung:                | dieses Jahr: | aus Vorjahr(e | en): | gesamt:    |           |
|                             |              |               |      |            |           |
|                             |              |               |      |            |           |
| Anzahl:                     | 6            | 3             |      | 9          |           |
| Gebührenbetrag:             | 138.570,00 € | 62.545,00     | €    | 201.115,00 | €         |
| Sonderbeiträge:             |              |               |      |            |           |
| Soll-Betrag:                | 18.921,00 €  | 7.235,00      | €    | 26.156,00  | €         |
| abgeliefert:                | 757,00 €     | 0,00          | €    | 757,00     | €         |
| offen:                      | 17.754,00 €  | 7.235,00      | €    | 24.989,00  | €         |
|                             |              |               |      |            |           |

Wir empfehlen, diese Zusammenfas-

sung bei Ihren Unterlagen aufzubewahren. In der Regel ist es jedoch nicht erforderlich diese bei der Sonderbeitragsmeldung der Notarkammer mit einzureichen.

So

# 8. Ausdruck der Rechnungen zur Sonderbeitragsliste

Über das Kontextmenü können Sie entweder zu einem bestimmten SB die zugehörige Rechnung öffnen oder ausdrucken oder auch alle zugrundeliegenden Kostenrechnungen gemeinsam ausdrucken.

# 9. Hinweise zum Errechnen der Sonderbeiträge

Der Sonderbeitrag errechnet sich gemäß der Beitragsordnung. Dort heißt es: Der Sonderbeitrag wird von einer Gebühr erhoben, soweit sie € 3.000,- übersteigt. Er beträgt:

- a) von einer Gebühr von mehr als € 3.000,- bis € 6.000,von dem € 3.000,- übersteigenden Betrag 5 %,
- b) wenn die Gebühr € 6.000,- übersteigt,
   vom Mehrbetrag bis einschließlich € 10.000,- 10%,
- c) wenn die Gebühr € 10.000,- übersteigt,
   vom Mehrbetrag bis einschließlich € 25.000,- 15 %,
- d) wenn die Gebühr € 25.000,- übersteigt, vom Mehrbetrag 20 %.

Centbeträge sind bei der Errechnung des Sonderbeitrages auf volle Euro nach unten abzurunden.

Einige aktualisierte Rechenbeispiele dazu:

- a) Bei einem Gebührenbetrag von € 7.614,- muss man in 2 Schritten rechnen:
  - Zum einen den Betrag, der die € 6.000,- übersteigt:
     € 7.614,- € 6.000,- = € 1.614, => davon 10 % = € 161,40 => abgerundet auf € 161,-
  - dann den Betrag, der die € 3.000,- übersteigt:
     € 6.000,- € 3.000,- = € 3.000,-
    - => davon nochmals 5 % = € 150,-

Sodann muss man die Beträge addieren: € 161,- + € 150,- und man erhält einen Sollbetrag von € **311,-** .

#### Jahresliste (PDF)

Zusätzlichen Sonderbeitrag - neu Zusätzlicher Sonderbeitrag - ändern Sonderbeiträge testen

Kostenrechnung öffnen Kostenrechnung drucken Alle Kostenrechnungen drucken Kostenrechnung - Eigenschaften Details

- b) Bei einem Gebührenbetrag von € 21.514,- muss man in 3 Schritten rechnen,
  - Zum einen den Betrag, der die € 10.000,- übersteigt:
     € 21.514,- € 10.000,- = € 11.514, => davon 15 % = € 1.727,10, abgerundet auf € 1.727,-
  - dann den Betrag, der die € 6.000,- übersteigt:
     € 10.000,- € 6.000,- = € 4.000, => davon 10 % = € 400,- => € 400,-
  - und weiterhin den Betrag, der die € 3.000,- übersteigt:
     € 6.000,- € 3.000,- = € 3.000, => davon nochmals 5 % = € 150,-

Sodann muss man die Beträge addieren: € 1.717,- + € 400,- + € 150,- und man erhält einen Sollbetrag von € 2.277,-.

- c) Bei einem Gebührenbetrag von € 60.000,- muss man in 4 Schritten rechnen,
  - Zum einen den Betrag, der die € 25.000,- übersteigt:
     € 60.000,- 25.000,- = € 35.000, => davon 20 % = € 7.000,-,
  - dann den Betrag, der die € 10.000,- übersteigt:
     € 25.000,- € 10.000,- = € 15.000, => davon 15 % = € 2.250,-
  - dann den Betrag, der die € 6.000,- übersteigt:
     € 10.000,- € 6.000,- = € 4.000, => davon 10 % = € 400,- => € 400,-
  - und weiterhin den Betrag, der die € 3.000,- übersteigt:
     € 6.000,- € 3.000,- = € 3.000,-

=> davon nochmals 5 % = € 150,-

Sodann muss man die Beträge addieren: € 7.000,- + € 2.250,- + € 400,- + € 150,- und man erhält einen Sollbetrag in Höhe von € 9.800,- .

#### 10. Schlusshinweis

Damit die Gebühren auch richtig in die Sonderbeitragsliste übernommen werden können, ist es wichtig, dass bei allen Rechnungsposten die einen Sonderbeitrag auslösen, der Abgabetyp "Sonderbeitragspflichtig" (GNotKG) bzw. "abgabepflichtige Gebühr" (KostO) zugeordnet ist.

| 350 Grundstückskaufvertrag mit Auflassung (Beurkundung)                                                               | Kennummer:     | 050                                                     |
|----------------------------------------------------------------------------------------------------|----------------|---------------------------------------------------------|
| 021 Schenkungsversprechen (Beurkundung)                                                                               | Name:          | Grundstückskaufvertrag mit Auflassung (Beurkundung)     |
| 022 Widerruf des Schenkungsversprechens (Beurkundung)                                                                 | KostD:         | 36 Abs. 2                                               |
| 026 Vorsorgevollmacht u. Patientenverfügung (Beurkundung)                                                             | Kost0-Wert:    |                                                         |
| 028 Antrag auf Annahme als Kind (Beurkundung)<br>029 Antrag auf Annahme als Kind mit Einvilliaumgest Läsung, (Beurkur | Eingabetvp:    | Wert                                                    |
| 133 Entwurf Ehevertrag bei Unterbleiben der Beurkundung                                                               | Abgabetyp      | abgabepflichtige Gebühr                                 |
| 35 Erklärung über den Vermögensstand (Beurkundung)<br>M9 Einseitige Erklärung (Beurkundung)                           | Satz:          | 20/10                                                   |
| 050 Grundstückskaufvertrag mit Auflassung (Beurkundung)                                                               | Ermäßigung     | V 8144 V 8144a                                          |
| 051 Grundstückskaufvertrag ohne Auflassung (Beurkundung)<br>152 Mohmmank aufwartrag mit Auflassung (Beurkundung)      | sonstiges:     | Becknungsposten + Gegenstand in Likundenrolle           |
| 052 Wohnungskaufvertrag nin Auflassung (Beurkundung)<br>053 Wohnungskaufvertrag ohne Auflassung (Beurkundung)         |                | Canadian Results and mean                               |
| 054 Beurkundung Auflassung                                                                                            |                | Sonsige Beakandangen                                    |
| 155 begrundung von wonnungseigenrum gem. § 3 wit di (beurkundu<br>156 Bauträgervertrag (Beurkundung)                  |                | Unzeit-/Auswartsgebuhr etc.                             |
| 057 Überlassungsvertrag (Beurkundung)                                                                                 |                | Li Prechindingsposter micht in der Kösterhöte Verwenden |
| 058 Schenkungsvertrag (Beurkundung)<br>1960 Taurahungkung (Dandungkung)                                               |                | DIS 51.12.01(DM) aD 01.01.02 (6)                        |
| 160 Dienstharkeitsvertrag (Beurkundung)                                                                               | Minimalwert:   |                                                         |
| 161 Vertrag über Dauerwohn-, Dauernutzungsrecht (Beurkundung)                                                         | Maximalwert:   |                                                         |
| 162 Miet- und Pachtvertrag (Beurkundung)<br>163 Mietwerten mit Kaufennehet (Beurlundung)                              | Minimalbetrag: | 10,00€                                                  |
| 365 merveritag mit Naurangebol (beurkundung)<br>364 Erbbaurechtsvertrag (Beurkundung)                                 | Maximalbetrag  | n Abbrechen                                             |
| 065 Ehevertrag (Beurkundung)                                                                                          | Developert     | Absneichern                                             |

| orhandene Rechnung | gsposten (Kostentatbestände):    |          | Daten des Rechnung           | gspostens/Kostentatbestandes:                         |  |  |  |  |
|--------------------|----------------------------------|----------|------------------------------|-------------------------------------------------------|--|--|--|--|
| KVS:               | Beschreibung:                    | <b>^</b> | KVS-Nummer:                  | 21200                                                 |  |  |  |  |
| O 21100-GesR       | Beurkundung Vertrag, Satzung,    |          | Name:                        | Beurkundung - Sonstige Erklärungen, Tatsachen und Vor |  |  |  |  |
| O 21100-Immo       | Beurkundungsverfahren Vertrag    | E        | Rechnungstext:               | Beurkundungsverfahren                                 |  |  |  |  |
| O 21101            | Beurkundung Annahme, Verfüg      |          | Eingabetvp:                  | Wert                                                  |  |  |  |  |
| D 21102            | Beurkundung - Vertragsaufhebu    |          | Abgabetup:                   |                                                       |  |  |  |  |
| <b>O</b> 21200     | Beurkundung - Sonstige Erkläru   |          | Abgabotyp.<br>Cab Cata facto |                                                       |  |  |  |  |
| D 21201-Nr.1       | Beurkundung - Widerruf letztwill |          | Geb.Satz. Test.              | inin. j inidx. j                                      |  |  |  |  |
| O 21201-Nr.2       | Beurkundung - Rücktritt vom Er   |          | Gebuhr: fest:                | min.:  60,00 € max.:                                  |  |  |  |  |
| O 21201-Nr.3       | Beurkundung - Anfechtung Verf    |          | Geb. pro Einheit:            |                                                       |  |  |  |  |
| O 21201-Nr.4       | Beurkundung - Antrag oder Bew    |          | Kategorie in UR:             | Sonstige Beurkundungen                                |  |  |  |  |
| O 21201-Nr.5       | Beurkundung - Anmeldung zum      |          |                              | 🗹 Ermaessigung §91 🛛 🗖 Keine Werteregel               |  |  |  |  |
| O 21201-Nr.6       | Beurkundung - Antrag an das N    |          | StdWerteregel:               | Keine Standardvorgabe                                 |  |  |  |  |
| O 21201-Nr.7       | Beurkundung - Erklärung gegen    |          | Rechtsgebiet:                | Prohtershist V                                        |  |  |  |  |
| D 21201-Nr.8       | Beurkundung - Zustimmung zu      |          | Treentagebiet.               | Crue det i element i ft                               |  |  |  |  |
| O 21300            | Vorzeitige Beendigung vor Entw   |          |                              | Gesellschaftsvertrag                                  |  |  |  |  |
| O 21301-24200      | Vorzeitige Beendigung entspr. B  |          |                              | Vorsorgevollmacht V                                   |  |  |  |  |
| O 21301-24201      | Vorzeitige Beendigung entspr. B  |          |                              | Testament 🗹                                           |  |  |  |  |
| O 21301-24202      | Vorzeitige Beendigung entspr. B  |          |                              | sonstige Akten                                        |  |  |  |  |
| O 21302-21200      | Vorzeitige Beendigung nach Ent   |          | Beerland                     | ,<br>                                                 |  |  |  |  |
| O 21303-21102      | Vorzeitige Beendigung nach Ent   | -        | Hegelwert:                   | ļw                                                    |  |  |  |  |
| Neu                | Ändern Löscher                   | 1        |                              | Abbrechen Speichern                                   |  |  |  |  |

Nach der Beitragsordnung der Rheinischen Notarkammer sind von der Sonderbeitragspflicht lediglich die Auslagen der Notare (Teil 3, Hauptabschnitt 2 des Kostenverzeichnisses zum GNotKG) sowie die durch öffentlich-rechtlichen Vertrag vereinbarte Gegenleistung in Geld (§ 126 GNotKG) ausgenommen. Berechnungsgrundlage ist jeweils die Einzelgebühr.

# Wir empfehlen daher dringend die Liste aller Rechnungsposten noch einmal genauestens zu überprüfen bzw. von Ihrem ProNotar-Beauftragten überprüfen zu lassen und diese ggf. abzuändern!

Die Liste aller Rechnungsposten können Sie über Extras => GNotKG: Rechnungsposten => PDF-Datei erzeugen, sich anzeigen und ausdrucken lassen.

Sofern Ihnen hierbei ein Rechnungsposten auffällt, der fälschlicherweise als abgabefrei eingetragen ist, sollten Sie die Sonderbeitragsliste zumindest für dieses, ggf. auch das letzte Jahr, noch einmal überarbeiten.

Für weitere Rückfragen steht Ihnen unser Support-Team gern zur Verfügung.

#### Ihr ProNotar-Support

Hotline ProNotar: 0800 9597299 E-Mail: support@ProNotar.de Homepage: www.pronotar.de

Andreas Krauß Hard- und Softwareservice GmbH Grub 91, 94539 Grafling Geschäftsführer: Dipl.-Ing. (TU) Andreas Krauß Amtsgericht Deggendorf, HRB 1926